## **TRANSFER DOCUSIGN ENVELOPE OWNERSHIP**

If you need to correct or resend an envelope owned by someone else (ex. Office of the Registrar):

1. Open the envelope and copy the Envelope ID

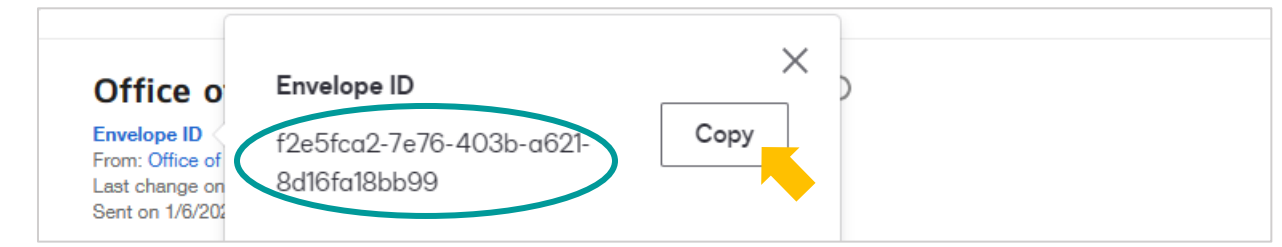

2. Go to Settings on the top navigation bar

| DocuSign eSignature Home Manage Templates |
|-------------------------------------------|
|-------------------------------------------|

3. Select "Users" on the left

|  | ι | J | s | e | 1 | 1 |
|--|---|---|---|---|---|---|
|  |   |   |   |   |   |   |

4. Enter the name of the current envelope owner and select "Search"

| Users                                                              |        |
|--------------------------------------------------------------------|--------|
| Add new users and find, edit, close, or reactivate existing users. |        |
| Name                                                               | FILTER |

5. Scroll to the user and select "Actions" then "Transfer Envelopes"

| Groups                 |                                       |                                                                                                    |
|------------------------|---------------------------------------|----------------------------------------------------------------------------------------------------|
| Everyone               | ACTIONS                               |                                                                                                    |
| <b>1 - 1</b> of 1 User | View<br>Manage Shared Access          | т                                                                                                    |
|                        | Transfer Envelopes                    |                                                                                                    |
|                        | Transfer Templates                    |                                                                                                    |
|                        | Groups<br>Everyone<br>1 - 1 of 1 User | Groups       Everyone     ACTIONS       1 - 1 of 1 User     View       Manage Shared Access     Transfer Envelopes       Transfer Templates     Transfer Templates |

6. A listing of the user's envelopes will display, select "Filter"

| Envelopes                                                                      |                          |        |
|--------------------------------------------------------------------------------|--------------------------|--------|
| SELECT ALL V                                                                   |                          |        |
|                                                                                |                          |        |
| Filtered by: Sender Office of the Registrar × Status All Sent / Delivered / Co | ompleted × Reset Filters | FILTER |
|                                                                                |                          |        |

7. Add filters to narrow down the results and select "Apply"

| ms   |                                    |        | ×   |       |
|------|------------------------------------|--------|-----|-------|
|      | Envelope Filters                   |        |     |       |
|      | Sender                             |        |     |       |
|      | Office of the Registrar            | CHANGE |     |       |
| vere | Recipient Name or Envelope Subject |        |     |       |
|      |                                    |        |     |       |
|      | Status                             |        |     |       |
|      | Sent                               | •      | ] . | de C  |
|      | Date Range                         |        | ie  | equ   |
|      | Custom                             | •      |     | ang   |
|      | From To                            |        |     | 0     |
|      | 01/01/2024                         |        | Ir  | ndei  |
|      |                                    |        | 12  | ange  |
|      | APPLY                              |        | h   | nesia |
|      |                                    |        |     |       |

8. Scroll through the envelopes and check the box next to the correct one

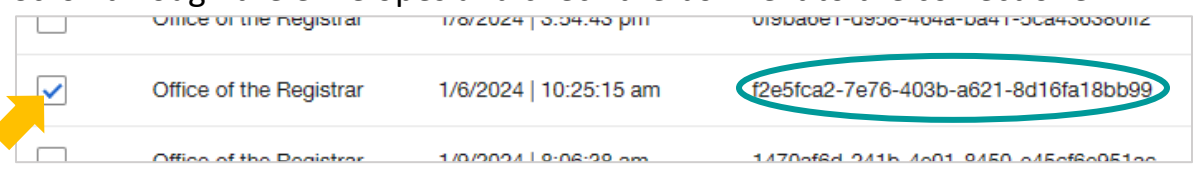

9. Back at the top of the page, select "Transfer Now"

| Envelopes    | TRANSFER NOW                          | TRANSFER USING CSV | DOWNLOAD CSV | CANCEL |
|--------------|---------------------------------------|--------------------|--------------|--------|
| SELECT ALL V | · · · · · · · · · · · · · · · · · · · | •                  |              |        |

10. Enter your name in the search field, select yourself from the list, and select "Transfer"

|                        | Transfer Now        |                                                | ×         |         |
|------------------------|---------------------|------------------------------------------------|-----------|---------|
|                        | Select User         |                                                | AN        | ISFER   |
|                        | Name                | Q, howl                                        |           |         |
| Status All             | Showing 1 of 1 user | for search query 'howl'   Clear search results |           |         |
|                        | Howl                | @astate.edu                                    |           |         |
| 2024   10<br>2024   9: | Add Original Owner  | r as carbon copy                               | m<br>I Th | nesis d |
| /2024   6::            | TRANSFER            |                                                | For       | m.pdf   |

## 11.Go to Manage on the top navigation bar

| DocuSign eSignature | Home | Manage | Templates | Forms |
|---------------------|------|--------|-----------|-------|
|                     |      |        |           |       |

12.Select "PowerForms" on the left

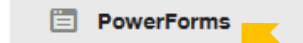

13.Scroll to the PowerForm and select the number under Responses

| Name 🔺                                                                                     | Responses |
|--------------------------------------------------------------------------------------------|-----------|
| Office of the Registrar - Grade Change Form<br>Office of the Registrar - Grade Change Form | 1271      |

14.Enter the Envelope ID in the search field and select "Apply"

| Office of the Registrar - Grade Change Form |                                          |                                                                              | Q f2e5fca2-7e76-403b-a621-8d16fa18b 🗴 \Xi FILTERS |
|---------------------------------------------|------------------------------------------|------------------------------------------------------------------------------|---------------------------------------------------|
| Filtere                                     | Filtered by: Date (Last 6 Months)   Edit |                                                                              | Include envelope custom fields                    |
|                                             |                                          | Subject                                                                      |                                                   |
|                                             | ~                                        | Office of the Registrar - Grade Change Form<br>From: Office of the Registrar | Status<br>All                                     |
|                                             | ~                                        | Office of the Registrar - Grade Change Form<br>From: Office of the Registrar | Date Last 6 Months                                |
|                                             | ~                                        | Office of the Registrar - Grade Change Form<br>From: Office of the Registrar | APPLY RESET                                       |

15.Open the envelope, then select "Correct" or "Resend"

| Office of the Registrar - Grade Change Form 🛈                                                   |  |
|-------------------------------------------------------------------------------------------------|--|
| Envelope ID<br>From:<br>Last change on 1/9/2024   10:24:40 am<br>Sent on 1/6/2024   12:25:16 pm |  |
| A Delivery Failure                                                                              |  |
| CORRECT MOVE RESEND MORE T                                                                      |  |

After correcting or resending the envelope, transfer ownership back to the original owner.

You can view the ownership transfers and correction or resend in the **Envelope History**:

|                            | Reports   | Settings                          |                                                                                                    |         |
|----------------------------|-----------|-----------------------------------|----------------------------------------------------------------------------------------------------|---------|
| velope History             |           |                                   |                                                                                                    |         |
| 12:30:46 pm                |           | Delivered                         | envelope                                                                                                    |         |
| 1/6/2024  <br>12:32:38 pm  |           | Printable Copy<br>Delivered       | received a printable copy of the envelope                                                                        | Sent    |
| 1/9/2024  <br>10:16:38 am  |           | Opened                            | opened the envelope [documents:<br>(Grade-Change022423.pdf)]                                                     | Sent    |
| 1/9/2024  <br>10:16:40 am  |           | Viewed In-<br>Session             | viewed the envelope in a session<br>hosted by Arkansas State University [documents:<br>(Grade-Change022423.pdf)] | Sent    |
| 1/9/2024  <br>10:16:46 am  |           | Signed                            | signed the envelope                                                                                              | Sent    |
| 1/9/2024  <br>10:16:48 am  |           | Sent<br>Invitations               | Office of the Registrar sent an invitation to<br>[la @astate.edu DEAN OR ASSOCIATE<br>DEAN]                      | Sent    |
| 1/29/2024  <br>09:00:07 am |           | Transfer<br>envelope<br>ownership | Transfer of envelope ownership to                                                                                | Sent    |
| 1/29/2024  <br>09:00:18 am |           | Correction<br>Initiated           | initiated correction                                                                                             | Correct |
| 1/29/2024  <br>09:00:57 am |           | Corrected                         | changed the e-mail address<br>la @astate.edu to lg @astate.edu                                                   | Sent    |
| 1/29/2024  <br>09:00:57 am |           | Corrected                         | Recipient tabs modified for<br>(Ig @astate.edu)                                                                  | Sent    |
| 1/29/2024  <br>09:00:57 am |           | Correction<br>Completed           | completed correction                                                                                             | Sent    |
| 1/29/2024  <br>09:00:58 am |           | Sent<br>Invitations               | sent an invitation to<br>[lg @astate.edu DEAN OR ASSOCIATE DEAN]                                                 | Sent    |
| 1/29/2024  <br>09:02:02 am |           | Transfer<br>envelope<br>ownership | Transfer of envelope ownership to Office of the Registrar at Jonesboro complete                                  | Sent    |
|                            |           |                                   |                                                                                                    |         |
| OOWNLOAD CERTIFIC          | ATE PRINT |                                   |                                                                                                    |         |